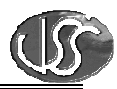

## Vaja 03 – Animacija (Stopinje)

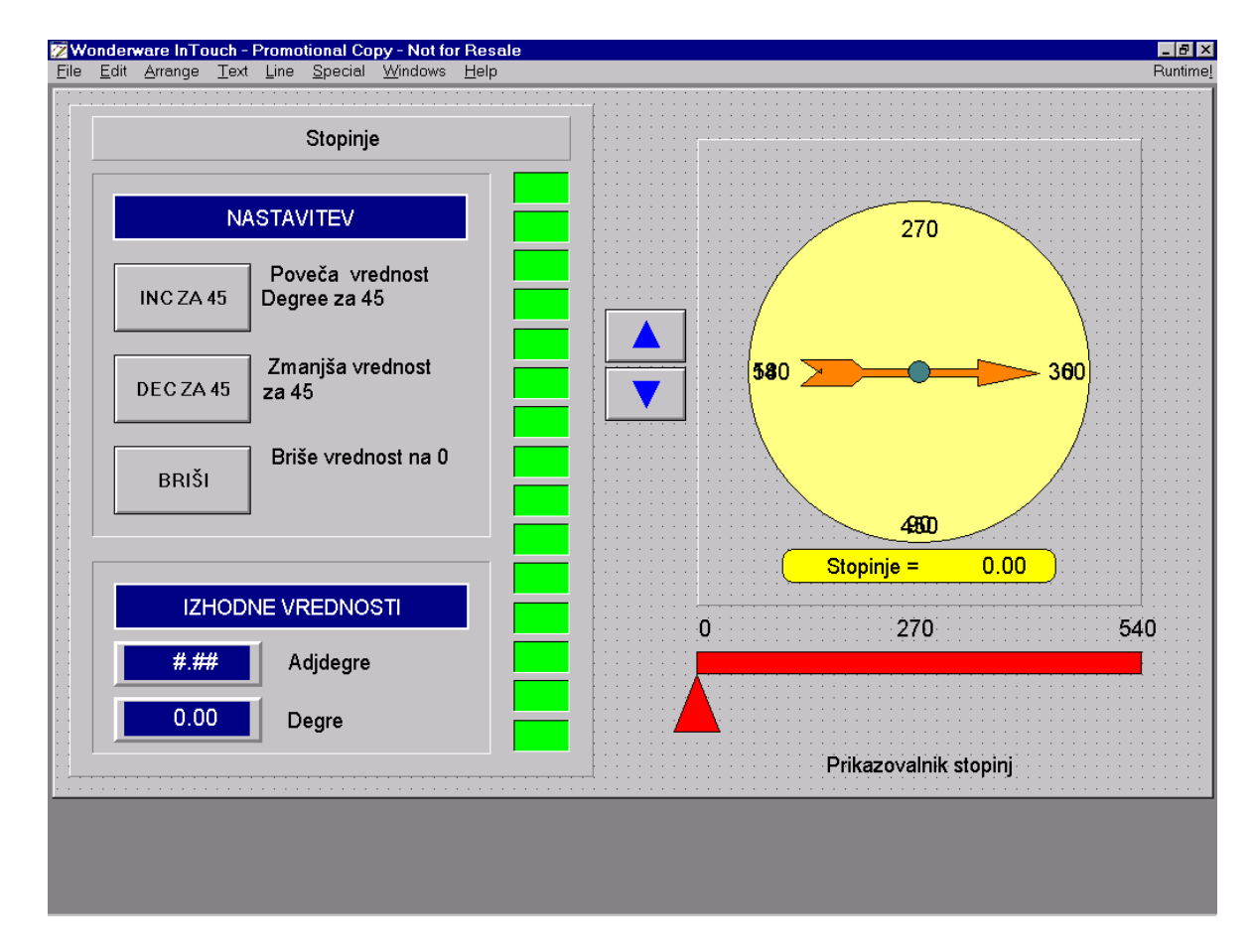

## 1. Izvedite animacijo okna "Degre Screen"

Z uporabo menuja: *Special, Tagname Dictionary: New...Save, New...Save, Close*, tvorite spremenljivki:

*Degree* tipa *Memory Real* z max. vrednostjo 540 in pomožno spremenljivko: *AdjDegree* tipa *Memory Real* z max. vrednostjo 360, ki jo bomo uporabili za animacijo kazalca.

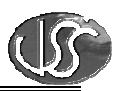

## Določitev dinamičnih lastnosti:

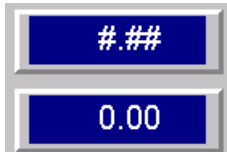

Za zgornja tekst objekta uporabite dinamično lastnost *Value Display Analog* in prikažite vrednosti analognih spremenljivk *Degree* in *AdjDegree*.

**Stopinje =** 0.00 Uporabite dinamično lastnost: *User Input Analog* za vnos in prikaz zvezne vrednosti spremenljivke *Degree*.

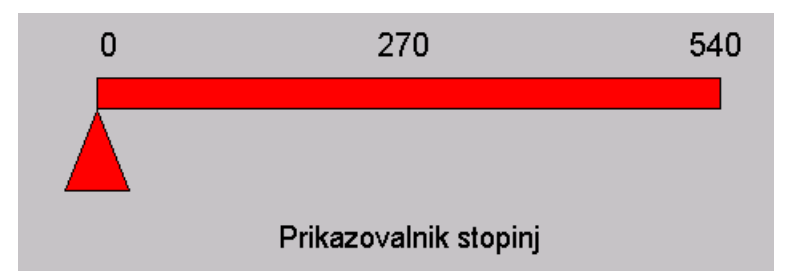

Drsnik za stopinje je

sestavljen iz pravokotnika in trikotnika. Uporabite dinamično lastnost: *Slider/Horizontal* in izvedite nastavitev vrednosti zvezne spremenljivke *Degree*. S pomočjo statisne vrstice ugotovite dolžino pravokotnika v pikicah ločljivosti ekrana in jo vnesite v polje *Horizontal Movement To Right*. Max. vrednost drsnika naj bo 540. Uporabite še *Percent Fill Horizontal* dinamično lastnost za prikaz vrednosti spremenljivke *Degree* s polnjenjem pravokotnika v drugi barvi.

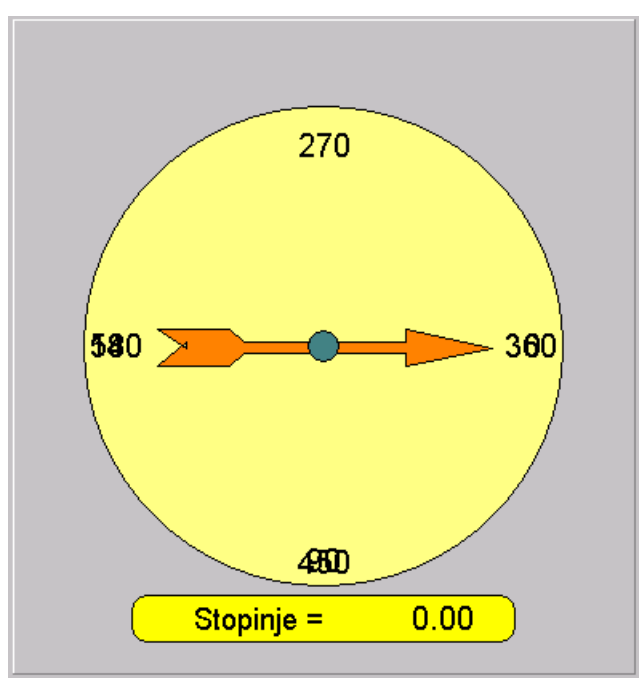

Za vrtenje kazalca kompasa uporabite "*Miscellaneous Orientation*" dinamično lastnost. Uporabite spremenljivko *AdjDegree*.

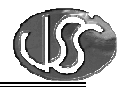

Oznake 0, 90 in 180, naj bodo vidne, če je vrednost spremenljivke *Degree* manjša od 360. Oznake 360, 450 in 540 za vrednosti okoli kompasa določite, da bodo vidne šele, ko bo vrednost spremenljivke *Degree* večja ali enaka 360. Uporabite *Miscellaneous/Visibility* dinamično lastnost.

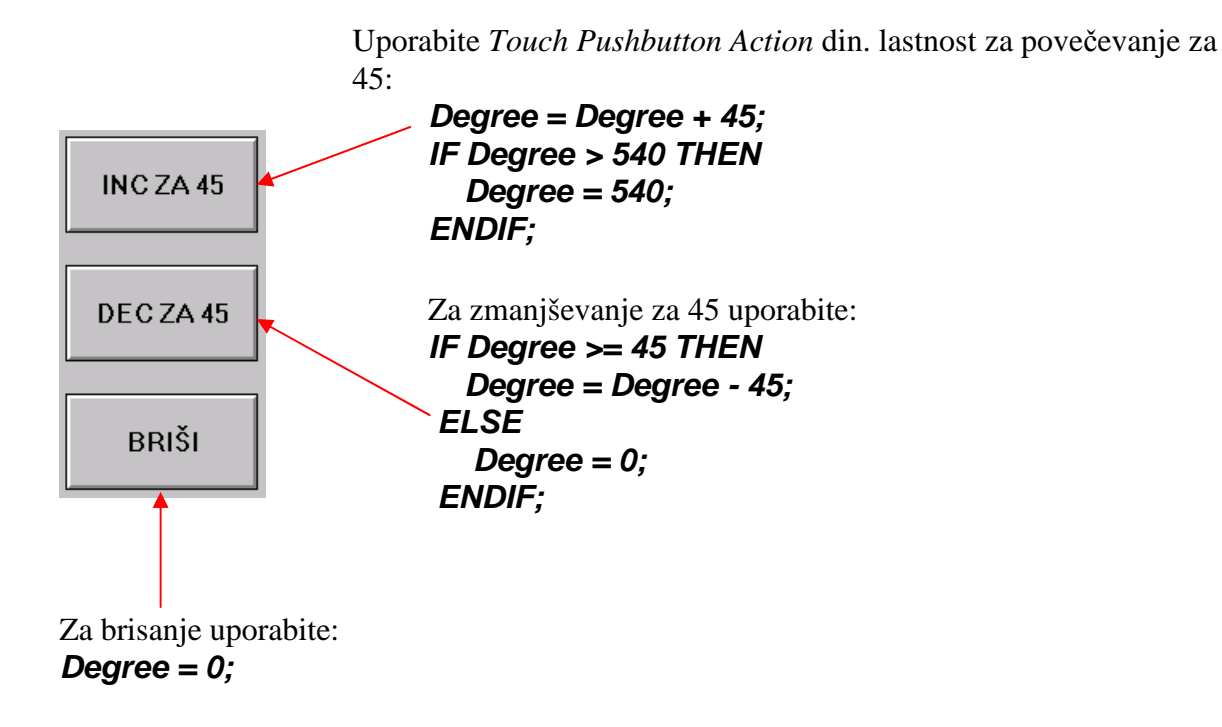

Prikažite vrednost spremenljivke "*Degree*" še s spreminjanjem barve petnajstih pravokotnikov (*Light Wizzard*), nameščenih vertikalno.

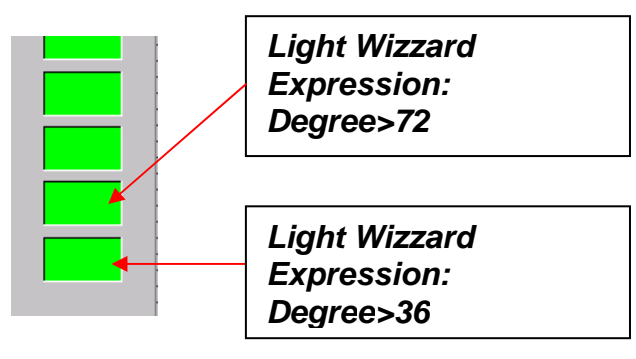

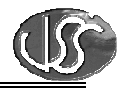

Da se bo kazalec za stopinje "vrtel" tudi, ko bodo stopinje večje od 360, potrebujemo programski modul, ki bo izračunaval vrednost pomožne spremenljivke *AdjDegree*. Tvorite programski modul tipa *Data Change Script*:

| Data Change Scripts         | ×               |
|-----------------------------|-----------------|
| Script Edit Insert Help     |                 |
| Tagname[.field]: Degree     | ОК              |
| IF Degree >360 THEN         | Cancel          |
| ELSE<br>AdjDegree = Degree; | Save            |
| ENDIF;                      | <u>R</u> estore |
|                             | <u>C</u> on∨ert |
|                             | ⊻alidate        |
|                             | Functions       |
|                             | All             |
|                             | String          |
|                             | Math            |
|                             | System          |
|                             | Add-ons         |
|                             | Misc            |
| IF ELSE AND < <= == <> >= > | Quick           |
| THEN ELSE IF OR = + - * / : | Help            |
| ENDIF                       | InTrack OLE     |

## 2. Izvedite še naslednje:

- Ko vrednost spremenljivke Degree postane večja od 360, naj se spremeni barva pravokotnika drsnika.
- S pomočjo čarovnika namestite objekt za drsnik in prikazovalnik.
- Spremenite funkcijo tipke "INC 45" tako, da se bo vrednost spremenljivke Degree povečevala za 10, dokler jo držimo pritisnjeno.